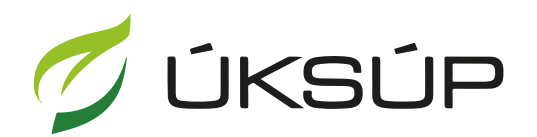

ÚSTREDNÝ KONTROLNÝ A SKÚŠOBNÝ ÚSTAV POĽNOHOSPODÁRSKY V BRATISLAVE

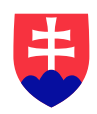

## Manuál pre žiadosť o vyradenie výrobku z registra vzájomne uznaných hnojív

Kontakt na technickú podporu ÚKSÚP:

podporacur@uksup.sk

+421 2 5988 0215 +421 2 5988 0372 +421 2 3278 6347

- 1. otvorenie stránky s elektronickými službami ÚKSÚP : https://cur.uksup.sk/public/service-list
- 2. výber "Register vzájomne uznaných hnojív" v záložke "Žiadosti"

| Oficiálna stránka ÚKSÚP 🔹                                                                                                    | Slovensky -               |
|----------------------------------------------------------------------------------------------------|---------------------------|
| Elektronické služby                                                                                                    |                           |
| Na stránke Elektronické služby sa nachádzajú elektronické formuláre, ktoré sa vy<br>podávaní úkonov a hlásení voči Ústrednému kontrolnému a skúšobnému ústavu<br>poľnohospodárskemu. | užívajú pri               |
| Kontakt na technickú podporu ÚKSÚP: <u>podporacur@uksup.sk</u>                                                                                                    |                           |
| +421 2 5988 0215, +421 2 5988 0372, +421 2 3278 6347                                                                                                    |                           |
| Žiadosti <u>Hlásenia</u>                                                                                                    |                           |
| Register certifikovaných hnojív                                                                                                    |                           |
| Register vzájomne uznaných hnojív                                                                                                    |                           |
| Register dodávateľov a uznávania množiteľského materiálu                                                                                                    |                           |
| Prihlášky na uznávanie množiteľského porastu                                                                                                    |                           |
| Register ovocných sadov a chmeľníc                                                                                                    |                           |
|                                                                                                    |                           |
|                                                                                                    |                           |
| Prevádzkovateľom služby je Ústredný kontrolný a skúšobný ústav poľnohospodársky v<br>Bratislave<br>Potkowospoduksky v sk                                                             | KÚŠOBNÝ ÚSTAV<br>ATISLAVE |

 voľba služby "Žiadosť o vyradenie výrobku z registra vzájomne uznaných hnojív" a "Prejsť na službu"

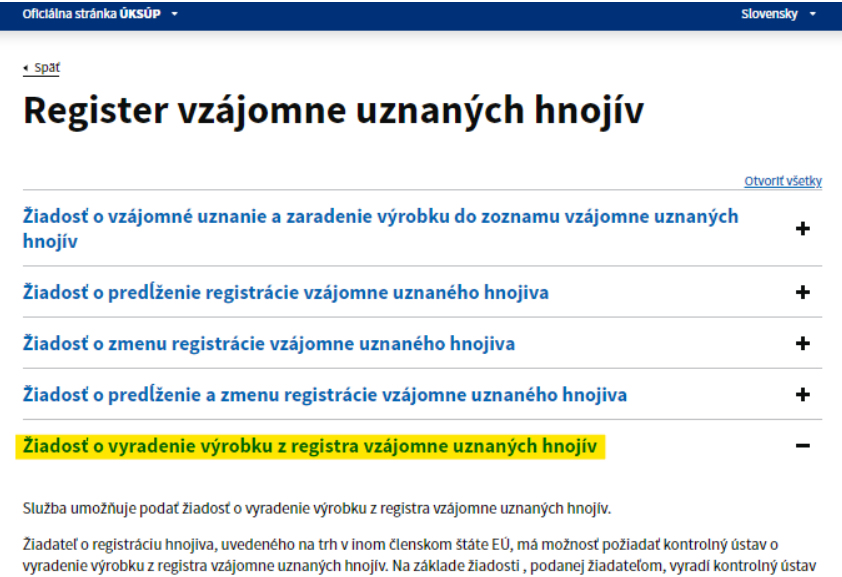

vyradenie výrobku z registra vzájomne uznaných hnojív. Na základe žiadosti , podanej žiadateľom, vyradí kontrolný ústav 6 k určitému dátumu výrobk z registra vzájomne uznaných hnojív. Na základe žiadosti , podanej žiadateľom, vyradí kontrolný ústav k určitému dátumu výrobok z registra vzájomne uznaných hnojív, vyradený výrobok nemôže byť ďalej uvádzaný do obehu v Slovenskej republike.

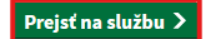

4. vyplnenie prihlasovacích údajov a následné prihlásenie cez tlačidlo "**Prihlásiť sa**" ( ako **Prihlasovacie meno** uviesť registrovaný email )

| Oficiálna stránka <b>ÚKSÚP</b> 🔻  |                                          | Slovenčina 🔹                                                         |
|-----------------------------------|------------------------------------------|----------------------------------------------------------------------|
| Prihlá                            | senie                                    |                                                                      |
| Prihlasovacie meno *              |                                          |                                                                      |
| Hesio *                           | Ø                                        | Centrálny údajový                                                    |
|                                   | Zabudii ste heslo?                       | repozitár                                                            |
| Prihlás                           | sit sa                                   |                                                                      |
| Regist                            | rácia                                    |                                                                      |
|                                   |                                          | Ústredný kontrolný a skúšobný ústav<br>poľnohospodársky v Bratislave |
|                                   | Tyms                                     |                                                                      |
| Podporované prehliadače: Chrome,  | Microsoft Edge, Firefox, Safari 9+.      |                                                                      |
| Prevádzkovateľom služby je Ústred | ný kontrolný a skúšobný ústav poľnohospo | udársky v Bratislave                                                 |

5. zobrazia sa základné údaje žiadosti, kde sa vyplní v prípade potreby aj kontaktná osoba a poznámka a pokračuje sa na ďalší krok tlačidlom v pravom hornom rohu formulára

| ≡ Vzájomné uznanie hnojiva                                                                    | YMS, TT a.s., (IČO 36224111) Výber subjektu 🏼 🗶                                                                                                    |  |  |  |
|-----------------------------------------------------------------------------------------------|----------------------------------------------------------------------------------------------------|--|--|--|
| Názov hnojiva<br>Kód žiadosti                                                                 | Základné informácie Zrušiť Pokračovať                                                                                                    |  |  |  |
| <sup>Typ žiadosti</sup><br>Žiadosť o vyradenie výrobku z registra<br>vzájomne uznaných hnojív | Žiadosť môžete podať vyplnením nasledujúceho elektronického formulára.     Formulár je riešený ako viackrokový, s postupným vypĺňaním údajov záložkovým spôsobom. Záložky sa budú poskupne sprístupňovať na vyplnenie v ľavej časti obrazovky. |  |  |  |
| Základné informácie                                                                           | Prechod na ďalšiu záložku vykonáte pomocou tlačidla <b>Pokračovať.</b><br>Ak budú vyplnené všetky povinné údaje, zobrazí sa vpravo hore tlačidlo Odoslať žiadosť.                                                                              |  |  |  |
|                                                                                               | Údaje žiadosti                                                                                                    |  |  |  |
|                                                                                               | Typ žiadosti<br>Žiadosť o vyradenie výrobku z registra vzájomne uznaných hnojív                                                                                                    |  |  |  |
|                                                                                               | Údaje žiadateľa                                                                                                    |  |  |  |
|                                                                                               | Žiadateľ<br>YMS, TT a.s., (IČO 36224111)                                                                                                    |  |  |  |
|                                                                                               | Kontaktná osoba 👻                                                                                                    |  |  |  |
|                                                                                               | Poznámka                                                                                                    |  |  |  |
|                                                                                               | Info ()                                                                                                    |  |  |  |

6. vyberie sa zo zoznamu hnojivo, ku ktorému sa požaduje vyradenie z registra vzájomne uznaných hnojív a klikne sa na tlačidlo "**Pokračovať**" v pravom hornom rohu okna

| ≡ Vzájomné uznanie hnojiva                                                                                                    | YMS, TT a.s., (IČO 36224111) Vyber subjektu 🗹 💄                                                                              |
|----------------------------------------------------------------------------------------------------|----------------------------------------------------------------------------------------------------|
| Názov hnojiva<br>Kód žiadosti<br>R19-748-2024/009<br>Typ žiadosti<br>Žiadosti o vyradenie výrobku z registra<br>vzájomne uznaných hnojív | Základné údaje o hnojive       Pokračovať         Image: Vyplňte požadované informácie a prejdite na ďalšiu záložku.       ^ |
|                                                                                                    | Vybrať hnojivo*                                                                                                    |
| Základné informácie                                                                                                    |                                                                                                    |
| Základné údaje o hnojive                                                                                                    | Štát registrácie<br>Slovenská republika                                                                                      |
|                                                                                                    | Registračné číslo v štáte registrácie<br>Štát výrobcu                                                                        |
|                                                                                                    | Slovenská republika                                                                                                    |
|                                                                                                    | Výrobca                                                                                                    |
|                                                                                                    |                                                                                                    |
|                                                                                                    |                                                                                                    |
|                                                                                                    |                                                                                                    |
|                                                                                                    |                                                                                                    |

7. po skontrolovaní dotiahnutých údajov o hnojive sa žiadosť odošle prostredníctvom tlačidla v pravom hornom rohu formulára

| ≡ Vzájomné uznanie hnojiva                                                         | YMS, TT a.s., (IČO 36224111) Výber subjektu Odoslať žiadosť ← ⊠ 🛓                          |
|------------------------------------------------------------------------------------|--------------------------------------------------------------------------------------------|
| Názov hnojiva<br>AAA test názov                                                    | Základné údaje o hnojive                                                                   |
| Kód žiadosti<br>R19-748-2024/009                                                   | Vyplňte požadované informácie a prejdite na ďalšiu záložku.                                |
| Typ žiadosti<br>Žiadosť o vyradenie výrobku z registra<br>vzájomne uznaných hnojív | Vybraí hnojivo*<br>AAA test názov (REG123)                                                 |
| Základné informácie                                                                | Názov hnojiva<br>AAA test názov                                                            |
| Základné údaje o hnojive                                                           | Štát registrácie<br>Slovinská republika<br>Registračné číslo v štáte registrácie<br>FU1234 |
|                                                                                    | štát výrobcu<br>Slovinská republika                                                        |
|                                                                                    | Výrobca<br>Agrofeed s.r.o.                                                                 |
|                                                                                    | Adresa výrobcu<br>Sídlisko I 66, Vranov nad Topľou, 09301                                  |
|                                                                                    | VAT výrobcu<br>VAT1234                                                                     |
|                                                                                    | Balenie                                                                                    |